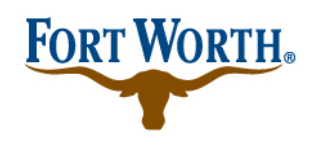

## RESIDENTIAL PARKING PERMIT SYSTEM

not logged on

## **Online Permit Management System**

If you already have a username and password, you can log in here.

| New User<br>Please register here | Email<br>address:<br>Password: | Log on to my account |
|----------------------------------|--------------------------------|----------------------|
| Forgot your username?            |                                |                      |

Forgot your Password?

Log in to your existing Fort Worth Permit System account. If you have forgotten your credentials, you can request a username and password. The information will be sent to the email you signed up with.

| Active permits |                       |             |          |     |               |            |          |         |       |          |
|----------------|-----------------------|-------------|----------|-----|---------------|------------|----------|---------|-------|----------|
|                | Permit ID             | Permit type | Location | Lpn | Vehicle owner | Start date | End date | Enabled | Renew | Auto pay |
|                | No records to display |             |          |     |               |            |          |         |       |          |

| Purchase by Permit typ | be and the second second second second second second second second second second second second second second se |  |
|------------------------|----------------------------------------------------------------------------------------------------|--|
| Permit                 | Please select 👻                                                                                                 |  |
|                        | Please select                                                                                                   |  |
|                        | Residential Parking Permit                                                                                      |  |
|                        |                                                                                                    |  |
|                        |                                                                                                    |  |
|                        |                                                                                                    |  |
|                        |                                                                                                    |  |
|                        |                                                                                                    |  |
|                        |                                                                                                    |  |
|                        |                                                                                                    |  |

Select the dropdown under Purchase by Permit type, and select Residential Parking Permit. Once you've done so, you'll be given a list of locations. Please select the one you will be parking in.

| Permit                                                                                                    |                                              |                                                                                                    |  |  |  |  |  |
|----------------------------------------------------------------------------------------------------|----------------------------------------------|----------------------------------------------------------------------------------------------------|--|--|--|--|--|
| Permit details                                                                                                    |                                              |                                                                                                    |  |  |  |  |  |
| Permit:<br>Location :                                                                                                    | Residential Parking Permit<br>3300 W. DeVitt |                                                                                                    |  |  |  |  |  |
| Permit Term: *                                                                                                    | 12 months 🔹                                  |                                                                                                    |  |  |  |  |  |
| Start date: *                                                                                                    | January 2019                                 |                                                                                                    |  |  |  |  |  |
| End date: *                                                                                                    | December 2019                                |                                                                                                    |  |  |  |  |  |
| Vehicles                                                                                                    |                                              |                                                                                                    |  |  |  |  |  |
| Register additional vehicle                                                                                                    |                                              |                                                                                                    |  |  |  |  |  |
| Vehicle                                                                                                    |                                              | Please make sure your vehicle license plate information is entered                                                                            |  |  |  |  |  |
| License Plate Number: *                                                                                                    | TEST123                                      | accurately. With the implementation of an electronic parking permit<br>system, your license plate information is used to enforce your permit. |  |  |  |  |  |
| Country: *                                                                                                    | United States of America 🔻                   | Failure to enter license plate information accurately, or update<br>information if it changes, may result in a parking violation being        |  |  |  |  |  |
| State: *                                                                                                    | Georgia 🔻                                    | issued.                                                                                                    |  |  |  |  |  |
|                                                                                                    |                                              |                                                                                                    |  |  |  |  |  |
| Documents                                                                                                    |                                              |                                                                                                    |  |  |  |  |  |
| Doodinonito                                                                                                    |                                              |                                                                                                    |  |  |  |  |  |
| □ Please check below to indicate an understanding of this program. Additionally, please note that Stickers may be picked up at SP Plus at 1600 Gendy Street at the Western Heritage Garage and/or 405 W. 7th Street Monday thru Friday from 8:00 a.m. to 5:00 p.m. Applicant must bring driver's license and proof of residency (e.g., utility bill, copy of lease, etc.) to have this permit application approved. |                                              |                                                                                                    |  |  |  |  |  |
| I am a resident of the Ft. Worth currently residing in the boundaries of the residential permit program and understand I must submit                                                                                                    |                                              |                                                                                                    |  |  |  |  |  |
| documents to prove eligibility.                                                                                                    |                                              |                                                                                                    |  |  |  |  |  |
|                                                                                                    | Back                                         | Cancel                                                                                                    |  |  |  |  |  |

You will see that the dates of your permit term are January 2019 to December 2019. Input your license plate number and the state. Check the box to acknowledge that you will need to provide documents to prove your eligibility for this permit. Select Continue.

| Application Confirmation                 |                                              |      |          |
|------------------------------------------|----------------------------------------------|------|----------|
| You are requesting the following:        |                                              |      |          |
| Permit Summary                           |                                              |      |          |
| You are applying for the following:      |                                              |      |          |
| Permit:<br>Location:                     | Residential Parking Permit<br>3300 W. DeVitt |      |          |
| Permit Term:<br>Start date:<br>End date: | 12 months<br>1/1/2019<br>12/31/2019          |      |          |
| Total cost:<br>License Plate Number:     | \$0.00<br>TEST123 (GA)                       |      |          |
|                                          | Stop                                         | Back | Continue |

You will be presented with a confirmation screen. Ensure everything is correct, and select Continue. You can go back if you need to make changes.

## Application Completed!

## Confirmation

 You have successfully completed the application.

 You will be notified by email once your application has been approved.

 Suggested links:

 Trace
 Review your application in the Track & Trace section.

 Permit Overview
 View your current and archived permits.

 Home
 Go to your Personal Homepage.

Once completed, you will see this screen. You will be notified when administrators have approved your application, provided you submitted the proper documentation.

Please be sure to check any spam/junk folders for information regarding your permit and the permit program.